# Tapster Robotics, Inc.

# Quick Start with Tapster 3 and Tapster 3+

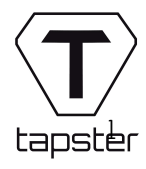

# Thank you for your purchase of a **Tapster 3** or **3+ robot**

TAPSTER ROBOTICS:

The intersection of software, electronic, and mechanical engineering

# Tapster 3 and 3+ Robots

**Tapster 3 and 3+** are delta robots that tap and swipe the touchscreen of a device just like a human finger does. They work and are programmed the same way.

**Tapster 3** works with mobile phone-sizeddevices.

**Tapster 3+** is large enough to be used with manytablet-sized devices as well as those the size ofstandard and plus-sized mobile phones.

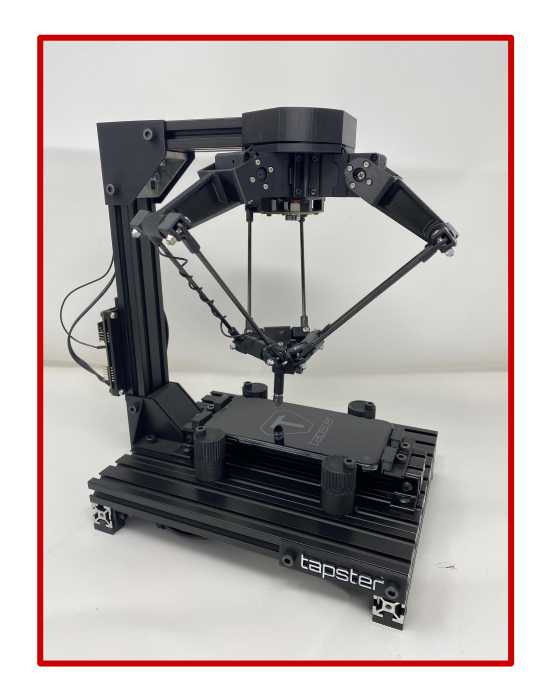

Tapster 3 shown in photo

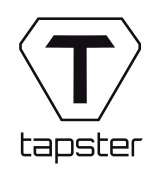

### Add-on Modules

If your robot includes an add-on module like Push Button Module or Payment Pack, please refer to the **Addendum** for specific instructions for those modules.

#### Push Button Module (PBM)

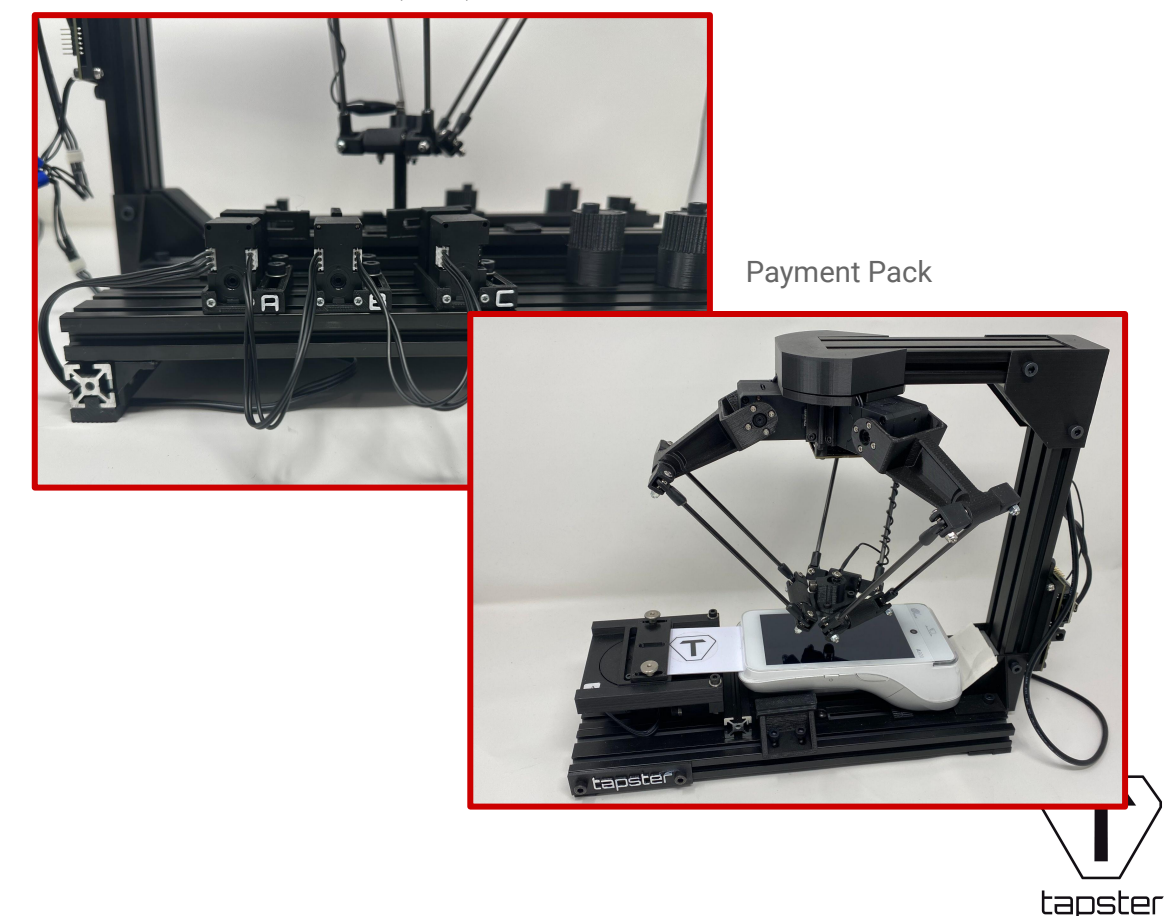

# What's in the box:

#### • Tapster 3 or 3+ robot

- 12V 5A Power Supply
- USB cable: A to micro B
- Hand tools: 4mm and 3mm hex drivers
- Cross check level
- Additional stylus tip, nuts and bolts
- 500mm cable included with add-ons

# **Requirements:**

- Computer running Mac, Windows, or Linux
- USB port

![](_page_4_Picture_11.jpeg)

### Electronics

The Tapster 3 and 3+ circuit board is attached to the back post of the robot.

![](_page_5_Picture_2.jpeg)

![](_page_5_Picture_3.jpeg)

![](_page_5_Picture_4.jpeg)

# Electronics (cont.)

1) Make sure the black wire is plugged into the GND header pin on the circuit board.

![](_page_6_Picture_2.jpeg)

# Electronics (cont.)

2) Insert the included 12V 5a power cable into the circuit board.

You <u>must connect power</u> to the circuit board <u>before</u> inserting the USB cable in Step 4.

3) Connect power cable to power supply.

![](_page_7_Picture_4.jpeg)

![](_page_7_Picture_5.jpeg)

8

# **USB** Camera

The 16MP USB camera is pre-mounted and will connect to your computer through the integrated USB cable.

![](_page_8_Picture_2.jpeg)

![](_page_8_Picture_3.jpeg)

# Electronics (cont.)

4) Confirm that you have connected power in Step 2.

Now, insert the micro B end of the included USB cable into the circuit board.

5) Insert other end of USB cable into your computer.

Connected power

![](_page_9_Picture_5.jpeg)

![](_page_9_Picture_6.jpeg)

# Insert your device into the base of the robot

Insert your device into the base of the robot.

Use the hand tools to adjust the four end brackets ...

... and the four round side brackets ...

Keep the brackets loose until you level the robot and device in the next step.

![](_page_10_Picture_5.jpeg)

Tapster 3+ shown in photo

tapster

# Level your robot and your device.

For best performance, it is important that your robot and the device are <u>level to each other</u>.

Use the cross check level included in the accessory box to level both the robot and the device.

- Level the robot by placing the cross check level on the top of the robot.
- Level the device by no placing the level on the surface of the device. Adjust the device as needed and secure with the round side brackets.

![](_page_11_Picture_5.jpeg)

![](_page_11_Picture_6.jpeg)

17

![](_page_12_Picture_0.jpeg)

Grbl for ESP32 firmware is what powers Tapster 3 and 3+. It is already pre-installed.:

https://github.com/bdring/Grbl\_Esp32

https://github.com/bdring/Grbl\_Esp32/wiki

Grbl for ESP32 (The specific fork running on Tapster 3 & 3+ for ESP32 microcontroller and Dynamixel servo support):

https://github.com/tapsterbot/Grbl\_Esp32/tree/dynamixel\_support

To **program Tapster 3 & 3+** from any language:

Doc: https://github.com/gnea/grbl/wiki/Grbl-v1.1-Interface#streaming-protocol-simple-send-response-recommended

Sample Code: <a href="https://github.com/gnea/grbl/blob/master/doc/script/simple\_stream.py">https://github.com/gnea/grbl/blob/master/doc/script/simple\_stream.py</a>

![](_page_12_Picture_9.jpeg)

## Software (cont.)

#### Prerequisites:

1) Install Python from https://www.python.org/

2) Install pyserial library (<u>https://pypi.org/project/pyserial/</u>)

```
pip install pyserial
```

![](_page_13_Picture_5.jpeg)

# Software (cont.)

#### A minimal Python script to drive your robot:

![](_page_14_Picture_3.jpeg)

# Software (cont.)

To move the end effector, try these G-code commands:

#### Examples:

G0 X30

G0 X-30

G0 Y30

G0 Y-30

G0 X10 Y10

G0 X-10 Y-10

G0 Z0

G0 Z-20

GO X-30 Y-30 Z-30

![](_page_15_Picture_12.jpeg)

# Addendum: Add-on Modules

![](_page_16_Picture_1.jpeg)

#### Addendum: Push Button Module v3

## Push Button Module v3

**PBMv3** (Push Button Module) enables the robot to push the physical side buttons of a device.

![](_page_17_Picture_3.jpeg)

![](_page_17_Picture_4.jpeg)

#### Addendum: Push Button Module v3

## Push Button Module v3

Push Button Module v3 uses adjustable actuators (A,B,C) to push the physical buttons.

Your robot is currently set up to work with all three actuators on one side.

Use the enclosed hand tools to adjust the position of the actuators as needed. Use the extra 500mm cable to use actuators on both sides of the device.

Note: additional cable length is tucked between the actuators.

![](_page_18_Picture_6.jpeg)

![](_page_18_Picture_7.jpeg)

# Push Button Module v3: G-code

For the side button actuators, valid values are anything from 100 to 2000, physically adjust the position of the servo mounting brackets with the included hex wrench drivers as needed to stay within this range.

To press the side buttons, try these G-code commands:

Power button - press: G0 A100 Power button - release: G0 A2000 Volume up button - press: G0 B100 Volume up button - release: G0 B2000 Volume down button - press: G0 C100 Volume down button - release: G0 2000

tapster

Note: The values (800, 2000, etc.) are not in millimeters, they are encoder positions specific to the servos.

#### Addendum: Payment Pack

# **Product Overview**

The **Payment Pack** includes two card mechanisms that can each be used to insert a card with a chip or bring a card within range to trigger NFC.

![](_page_20_Picture_3.jpeg)

![](_page_20_Picture_4.jpeg)

#### Addendum: Payment Pack

# **Product Overview**

Your robot is currently set up to work with a PAX A920 payment terminal.

Use the enclosed drivers to adjust brackets as necessary. Use the extra 500mm cable when both card mechanisms are engaged.

![](_page_21_Picture_4.jpeg)

![](_page_21_Picture_5.jpeg)

# Payment Pack: G-code

For the card insert actuators, valid values are anything from 100 to 2000, physically adjust the position of the mounting brackets with the included hex wrench drivers as needed to stay within this range.

Try these G-code commands:

#### Insert Card 1:

G0 A100

#### Release Card 1:

G0 A2000

#### Insert Card 2:

G0 B100

#### Release Card 2:

G0 B2000

Note: The values (800, 2000, etc.) are not in millimeters, they are encoder positions specific to the servos.

![](_page_22_Picture_12.jpeg)

# Thank you!

Keep in touch with Team Tapster - we look forward to hearing from you! hello@tapster.io

#### www.tapster.io